# **AMVETS On-line Program Reporting**

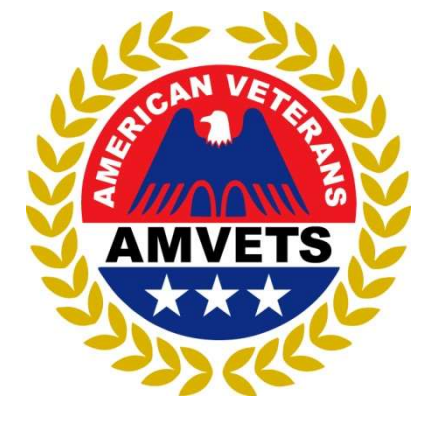

Revised February 2018

### Overview

- On-line Programs Reporting
- Who is able to use this on-line Reporting system
- How this will help the Second Vice Commander and the Post
- How do I get on-line?
- How to Enter Data
- What are the changes?
- Summary

## **Overview of Reporting**

Category / Program
Number of Volunteers
Hours volunteered
Miles to volunteer site
Cash Donations
Activities cost
Comments

Who can use the On-line Programs Reporting System? Everyone responsible for reporting!

National Program Office

National District Commanders

Department Level All Officers 2<sup>nd</sup> Vice Cmdrs Administrators

Post Level All Officers 2<sup>nd</sup> Vice Cmdrs Any Member who chairs a Program

### How will this help the Post?

- Keep record of post activities from one year to the next
- Help with leadership transitions
- Have numbers of service hours, donations, volunteer hours, etc. when talking about your post in the community or recruiting new members
- Allow more than one person to access post data at anytime
- Allow you to analyze your weaker areas in programs through graphs and pie charts

### What NOT to Report

- Post meetings (to include set up, take down, buying food/drinks, etc.)
- Department/National Conferences/SEC/NEC/Conventions
- Volunteering at events for other organizations (i.e. Ladies Auxiliary event, Riders, etc.)
- Coaching a little league team or volunteer activities not directly related to your Post/AMVETS
- Attending a luncheon for another organization

### What NOT to Report

- The VA Medical Center or any VA related center (health care centers, outpatient centers, veteran's homes, etc.)
  - The volunteer hours served by:
    - Deputies,
    - Representatives,
    - or regular volunteers
- Why not?
  - These hours are reported through the VA

# What NOT to Report

### SIDE NOTE:

- AMVETS is non-sectarian and non-partisan organization
- Our "individual" volunteer efforts and/or financial support for charities, people running for any office, or for specific religious affiliations are just that, an individual choice
- These are personal choices and do not qualify as service and financial assistance in the name of AMVETS

### What to Report - AMVETS in ACTION

- Volunteering 'occasionally' at VA Medical Centers or their other locations for time NOT reported by the VAVS
- Attending a school or Eagle Scout meeting to tell students about the Americanism contest
- Mileage and hours associated with any and all Military Funeral Honors
- Fundraising activities, including time, mileage and money spent buying supplies and setting up for the event for AMVETS programs and activities
- Time spent taking a sick or hospitalized veteran to and from doctor's appointments

### What to Report - AMVETS in ACTION

- All volunteers and their hours for post events, even if they are from other organizations (i.e. Ladies Auxiliary members, Riders, Sons, etc.)
- Marching in a parade for Memorial Day, Veterans Day, etc. with your AMVETS Post
- Supporting and attending local Stand Downs
- Mileage and hours for attending and presenting JROTC and ROTC awards to outstanding cadets

Rev. 2. 02/07/18

• Conducting or supporting Troop Return celebrations

# How Do I Get to Online Reporting?

| WHO WE ARE WHAT WE D | DO       MEMBERSHIP       PRESS       EVENTS       DONATE         Membership Login                                                                                                    |       |
|----------------------|----------------------------------------------------------------------------------------------------|-------|
|                      | Plan Your Programs     Image: Click click clic | orts" |
| - Carlos             | CBL Amendments & Resolutions                                                                                                    |       |

# How Do I Get to Online Reporting?

MEMBERSHIP

PRESS

Q Search

DONATE

RECRUIT

RecruitMilitary is

proud to support

AMVETS' Career Center Online

**EVENTS** 

C () amvets.org/program-reports/

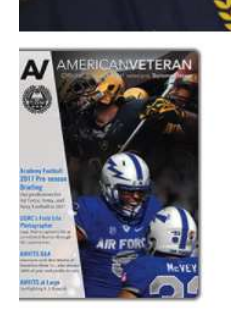

#### Program Reports

#### Reporting Notes

\*\*\*

Submitting paper reports has not been eliminated for those that do not have access to a computer. Continue sending your reports regularly to your department headquarters. Or better yet, visit your local library and enter the data online.

Departments are responsible to enter the data online for posts providing paper reports. This department action is required a minimum of two times each year. For the reporting periods ending June and December.

Posts from unorganized departments, without access to a computer, may send their paper reports directly to the National Programs Department.

#### Special Note for Department Officers:

WHO WE ARE

WHAT WE DO

If you have not logged onto the "Online Programs" system in order to track what your Posts are doing in the Programs area, please do so today and give us a call so we can set your user privilege at the department level. You can view the entire department online and determine exactly what posts have or have not reported. How does your department compare with other departments in terms of the number of posts reporting?

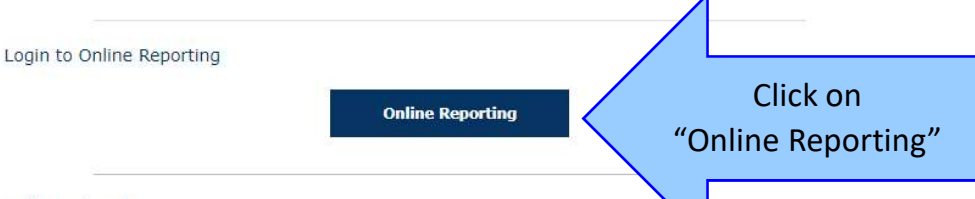

#### Additional Links

- AMVETS Online Reporting Guide PDF file
- Program Category Definitions
- Sample Reports Available
- How to Plan Quality Programs

## How Do I get on-line?

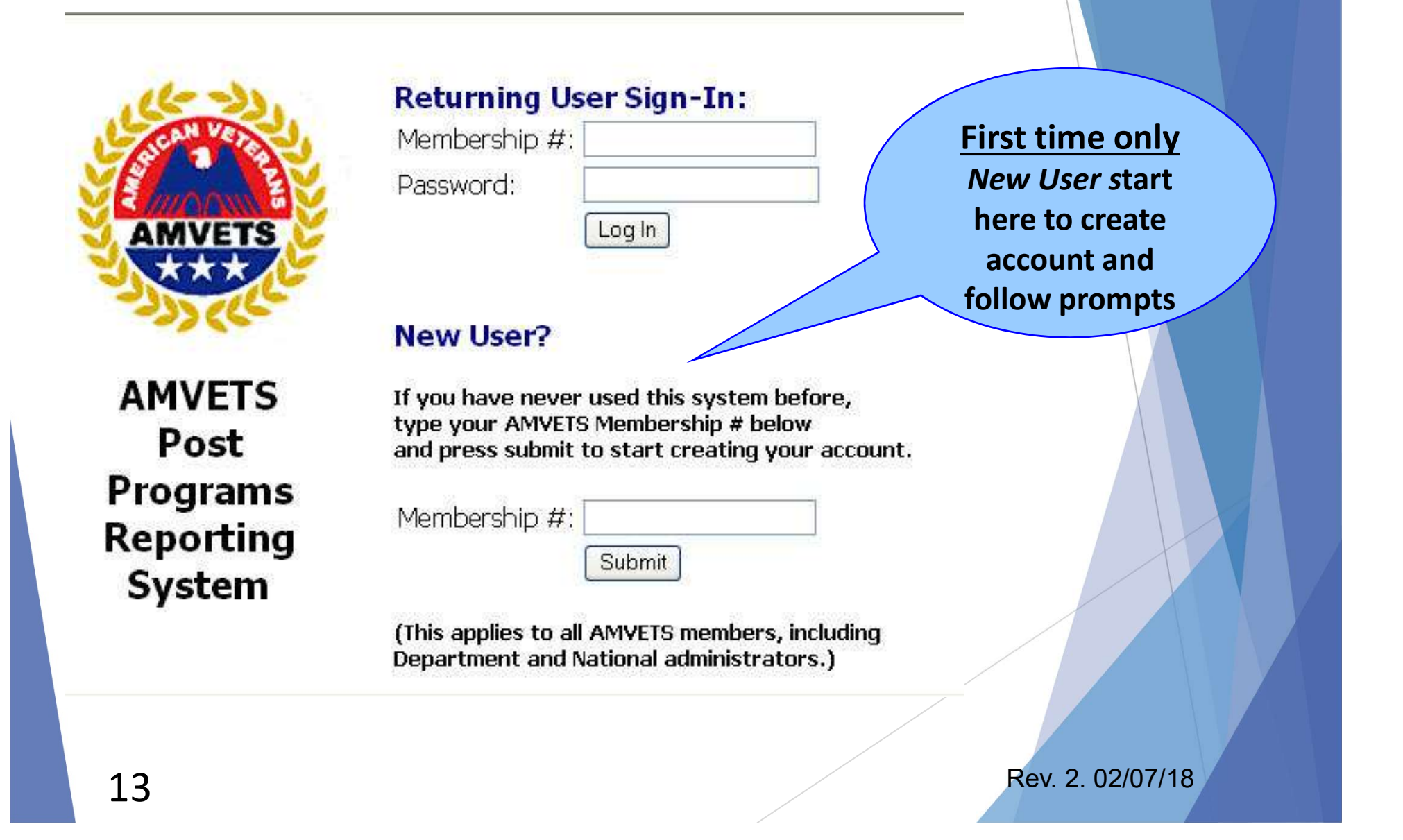

# Enter Your Personal Information (one time only)

| To create your accour                                                                                                    | nt, use the following form. Your personal data                                              |  |
|----------------------------------------------------------------------------------------------------|---------------------------------------------------------------------------------------------|--|
| will only be used to ve                                                                                                    |                                                                                             |  |
| AMVETS Membership #:                                                                                                    |                                                                                             |  |
| Choose Password:                                                                                                    | (Please choose a password 6 characters or more in length)                                   |  |
| Confirm Password:                                                                                                    |                                                                                             |  |
|                                                                                                    |                                                                                             |  |
| Your Department:                                                                                                    |                                                                                             |  |
| Your Post #:                                                                                                    |                                                                                             |  |
| Please Note: All Department an<br>administrators must also establis<br>account, including your own/hom<br>you are an administrator, contact<br>Program Department to establish                                                                                                    | d National<br>h a personal<br>e post number. If<br>t the National<br>your authorized        |  |
| Please Note: All Department an<br>administrators must also establis<br>account, including your own/hom<br>you are an administrator, contact<br>Program Department to establish<br>user level after submitting this fo<br>Full Name:                                                                                                    | d National<br>h a personal<br>e post number. If<br>t the National<br>your authorized<br>rm. |  |
| Please Note: All Department an<br>administrators must also establis<br>account, including your own/hom<br>you are an administrator, contact<br>Program Department to establish<br>user level after submitting this fo<br>Full Name:                                                                                                    | d National<br>h a personal<br>e post number. If<br>t the National<br>your authorized<br>rm. |  |
| Please Note: All Department an<br>administrators must also establis<br>account, including your own/hom<br>you are an administrator, contact<br>Program Department to establish<br>user level after submitting this fo<br>Full Name:                                                                                                    | d National<br>h a personal<br>e post number. If<br>t the National<br>your authorized<br>rm. |  |
| Please Note: All Department an<br>administrators must also establis<br>account, including your own/hom<br>you are an administrator, contact<br>Program Department to establish<br>user level after submitting this fo<br>Full Name:                                                                                                    | d National<br>h a personal<br>e post number. If<br>the National<br>your authorized<br>rm.   |  |
| Please Note: All Department an administrators must also establis account, including your own/hom you are an administrator, contact Program Department to establish user level after submitting this fo         Full Name:         Full Name:         Title:         Email:         Street:         City:         State Abbrev.:         Zip: | d National<br>h a personal<br>e post number. If<br>t the National<br>rm.                    |  |

### Returning Members, Just Log In

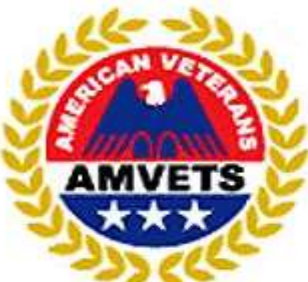

AMVETS Post Programs Reporting System

|                                                    | : 888888                                                                                                    |                       | Horo |
|----------------------------------------------------|----------------------------------------------------------------------------------------------------|-----------------------|------|
| Password:                                          |                                                                                                    |                       | пеге |
|                                                    | Log In                                                                                                    |                       |      |
| New User?                                          |                                                                                                    |                       |      |
| lf you have new<br>type your AMV<br>and press subn | ver used this system befor<br>ETS Membership # below<br>hit to start creating your                              | ore,<br>r<br>account. |      |
| Membership #                                       | :                                                                                                    |                       |      |
|                                                    | Submit                                                                                                    |                       |      |
|                                                    | Contraction of the second second second second second second second second second second second second second s |                       |      |

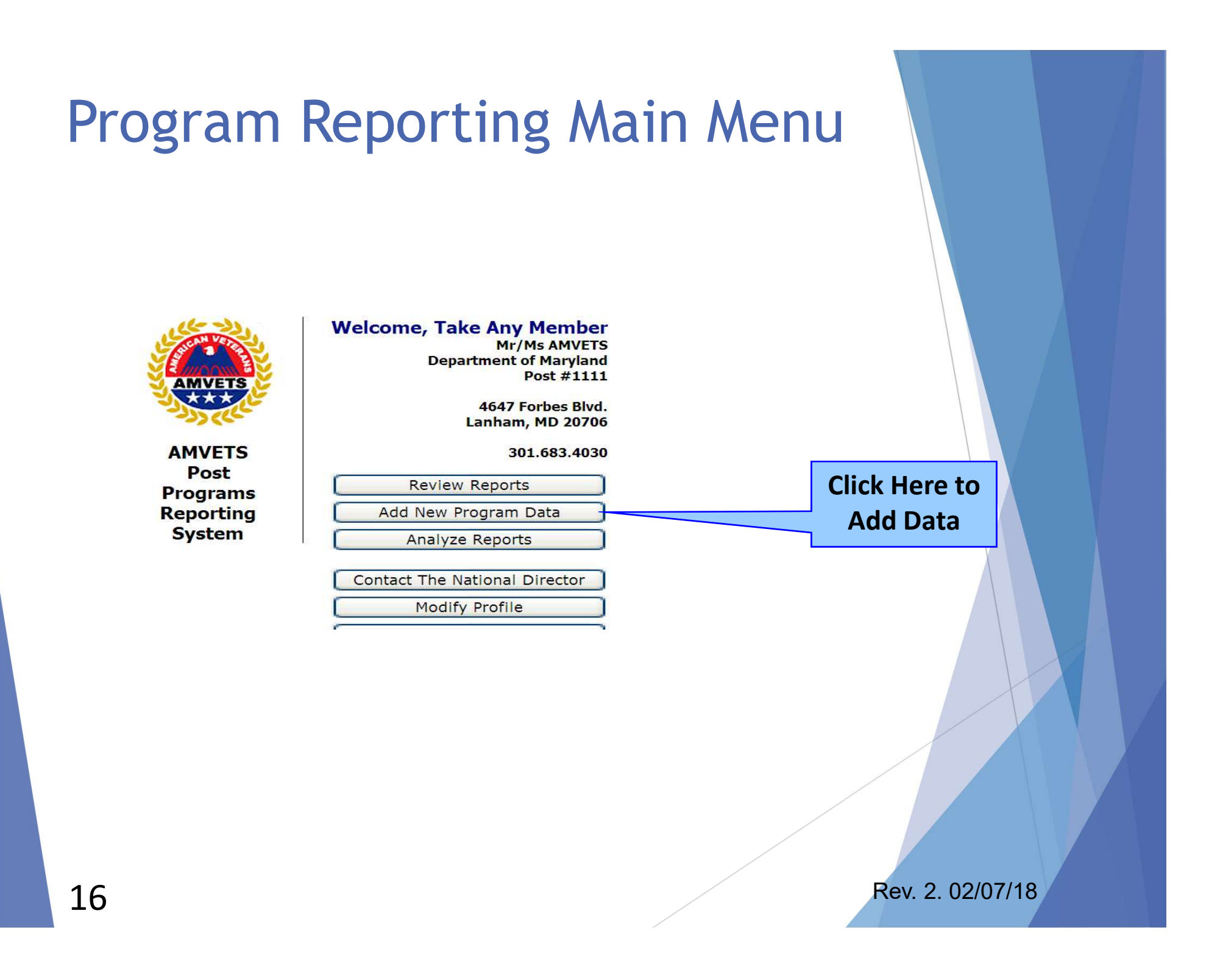

| To Ad                                                                                                    | ld I                    | Data                                                                                                    | <b><u>Re</u></b><br>'Endir<br>and | <b>membe</b> i<br>ng' date<br>d the oth | <u>r to select</u> the co<br>when new Peric<br>her one hasn't e                                                                                                    | orrect<br>od begir<br>ended.         | IS                                                                                                    |                                                                                                    |                                                                                                    |                                                                                                    |
|----------------------------------------------------------------------------------------------------|-------------------------|----------------------------------------------------------------------------------------------------|-----------------------------------|-----------------------------------------|----------------------------------------------------------------------------------------------------|--------------------------------------|----------------------------------------------------------------------------------------------------|----------------------------------------------------------------------------------------------------|----------------------------------------------------------------------------------------------------|----------------------------------------------------------------------------------------------------|
| AMVETS Po                                                                                                    | ost Pro                 | grams R                                                                                                    | er rang                           |                                         | ?? QUES                                                                                                    | STION                                | 5 ??                                                                                                    |                                                                                                    |                                                                                                    |                                                                                                    |
| Post #: 888888 ,<br>help? <u>Click here</u> f                                                                                | Departn<br>for instruct | nent of Marylan<br>tions and defini                                                                                                    | d Tions.                          |                                         | USE THE <u>N</u><br>Screen '                                                                                                    | eed  <br>click h                     | Help?<br>ere'                                                                                                    |                                                                                                    |                                                                                                    |                                                                                                    |
| Post #: 888888 ,<br>help? <u>Click here</u> f<br>Program<br>Category                                                         | Departn<br>for instruct | nent of Marylan<br>tions and definit<br>Comments                                                                                                    | tions.                            | Hours                                   | USE THE N<br>Screen (<br>Value @ \$23.07<br>per hour                                                                                                    | eed  <br>click h<br><sup>Miles</sup> | Help?<br>ere'<br>Value @ 14<br>cents/mile                                                                                                    | Activity<br>Cost                                                                                                    | Cash<br>Donations                                                                                                    | Total Value<br>of Program                                                                                                    |
| Post #: 888888 ,<br>help? <u>Click here</u> f<br>Program<br>Category                                                         | Departn<br>for instruct | nent of Marylan<br>tions and defini<br>Comments                                                                                                    | tions.                            | Hours                                   | USE THE N<br>Screen (<br>Value @ \$23.07<br>per hour<br>\$ 0.00                                                                                                    | eed  <br>click h<br><sup>Miles</sup> | Help?<br>ere'<br>Value @ 14<br>cents/mile<br>\$ 0.00                                                                                                    | Activity<br>Cost                                                                                                    | Cash<br>Donations                                                                                                    | Total Value<br>of Program<br>\$ 0.00                                                                                                    |
| Post #: 888888 ,<br>help? <u>Click here</u> f<br>Program<br>Category                                                         | Departn<br>for instruct | tions and definit                                                                                                    | tions.                            | Hours                                   | USE THE N<br>Screen (<br>Value @ \$23.07<br>per hour<br>\$ 0.00<br>\$ 0.00                                                                                                    | eed l<br>click h<br><sup>Miles</sup> | Value @ 14           cents/mile           \$ 0.00           \$ 0.00                                                                                                    | Activity<br>Cost<br>\$<br>\$                                                                                                    | Cash<br>Donations<br>\$<br>\$                                                                                                    | Total Value<br>of Program<br>\$ 0.00<br>\$ 0.00                                                                                                    |
| Post #: 888888 ,<br>help? <u>Click here</u> f<br>Program<br>Category                                                         | Departn<br>for instruct | nent of Marylan<br>tions and defini<br>Comments                                                                                                    | d tions. Volunteers               | Hours                                   | USE THE N<br>Screen (<br>Value @ \$23.07<br>per hour<br>\$ 0.00<br>\$ 0.00<br>\$ 0.00                                                                                                    | eed l<br>click h<br>Miles            | Help?<br>ere'<br>Value @ 14<br>cents/mile<br>\$ 0.00<br>\$ 0.00<br>\$ 0.00                                                                                                    | Activity<br>Cost<br>\$<br>\$<br>\$                                                                                                 | Cash<br>Donations<br>\$<br>\$<br>\$                                                                                                 | Total Value<br>of Program<br>\$ 0.00<br>\$ 0.00<br>\$ 0.00                                                                                                    |
| Post #: 888888 ,<br>help? <u>Click here</u> f<br>Program<br>Category<br>Click on                                             | Departn<br>for instruct | tions and definitions and definitions and defi | tions.                            | Hours                                   | USE THE N<br>Screen (<br>Value @ \$23.07<br>per hour<br>\$ 0.00<br>\$ 0.00<br>\$ 0.00<br>\$ 0.00                                                                                                    | eed l                                | Help?<br>ere'<br>Value @ 14<br>cents/mile<br>\$ 0.00<br>\$ 0.00<br>\$ 0.00<br>\$ 0.00<br>\$ 0.00                                                                                                    | Activity<br>Cost<br>\$<br>\$<br>\$<br>\$                                                                                           | Cash<br>Donations<br>\$<br>\$<br>\$<br>\$<br>\$<br>\$                                                                               | Total Value<br>of Program<br>\$ 0.00<br>\$ 0.00<br>\$ 0.00<br>\$ 0.00<br>\$ 0.00                                                                              |
| Post #: 888888 ,<br>help? <u>Click here</u> f<br>Program<br>Category<br>Click on<br>Arrow to                                 | Departn<br>for instruct | tions and definitions and definitions and defi | d tions. Volunteers               | Hours                                   | USE THE N<br>Screen (<br>Value @ \$23.07<br>per hour<br>\$ 0.00<br>\$ 0.00<br>\$ 0.00<br>\$ 0.00<br>\$ 0.00<br>\$ 0.00                                                                                         | eed l<br>click h<br>Miles            | Help?<br>ere'<br>Value @ 14<br>cents/mile<br>\$ 0.00<br>\$ 0.00<br>\$ 0.00<br>\$ 0.00<br>\$ 0.00<br>\$ 0.00                                                                                                    | Activity<br>Cost<br>\$<br>\$<br>\$<br>\$<br>\$<br>\$<br>\$                                                                         | Cash<br>Donations<br>\$<br>\$<br>\$<br>\$<br>\$<br>\$<br>\$<br>\$<br>\$<br>\$<br>\$<br>\$<br>\$<br>\$<br>\$<br>\$<br>\$<br>\$<br>\$ | Total Value<br>of Program<br>\$ 0.00<br>\$ 0.00<br>\$ 0.00<br>\$ 0.00<br>\$ 0.00<br>\$ 0.00                                                                   |
| Post #: 888888 ,<br>help? <u>Click here</u> f<br><u>Program</u><br>Category<br>Click on<br>Arrow to<br>Dpen Drop             | Departn<br>for instruct | tions and definitions and definitions and defi | d tions. Volunteers               | Hours                                   | USE THE N<br>Screen (<br>Value @ \$23.07<br>per hour<br>\$ 0.00<br>\$ 0.00<br>\$ 0.00<br>\$ 0.00<br>\$ 0.00<br>\$ 0.00<br>\$ 0.00<br>\$ 0.00                                                                   | eed I<br>click h<br>Miles            | Help?<br>ere'<br>Value @ 14<br>cents/mile<br>\$ 0.00<br>\$ 0.00<br>\$ 0.00<br>\$ 0.00<br>\$ 0.00<br>\$ 0.00<br>\$ 0.00<br>\$ 0.00                                                                                                    | Activity<br>Cost<br>\$<br>\$<br>\$<br>\$<br>\$<br>\$<br>\$<br>\$<br>\$<br>\$<br>\$<br>\$<br>\$                                     | Cash<br>Donations<br>\$<br>\$<br>\$<br>\$<br>\$<br>\$<br>\$<br>\$<br>\$<br>\$<br>\$<br>\$<br>\$<br>\$<br>\$<br>\$<br>\$<br>\$<br>\$ | Total Value<br>of Program<br>\$ 0.00<br>\$ 0.00<br>\$ 0.00<br>\$ 0.00<br>\$ 0.00<br>\$ 0.00<br>\$ 0.00<br>\$ 0.00                                             |
| Post #: 888888 ,<br>help? <u>Click here</u> f<br>Program<br>Category<br>Click on<br>Arrow to<br>Dpen Drop<br>Down Tab        | Departn<br>for instruct | tions and definitions and definitions and defi | d tions. Volunteers               | Hours                                   | USE THE N<br>Screen (<br>Value @ \$23.07<br>per hour<br>\$ 0.00<br>\$ 0.00<br>\$ 0.00<br>\$ 0.00<br>\$ 0.00<br>\$ 0.00<br>\$ 0.00<br>\$ 0.00<br>\$ 0.00<br>\$ 0.00                                             | eed  <br>click h<br>Miles            | Help?<br>ere'<br>Value @ 14<br>cents/mile<br>\$ 0.00<br>\$ 0.00<br>\$ 0.00<br>\$ 0.00<br>\$ 0.00<br>\$ 0.00<br>\$ 0.00<br>\$ 0.00<br>\$ 0.00<br>\$ 0.00                                                                                                    | Activity<br>Cost<br>\$<br>\$<br>\$<br>\$<br>\$<br>\$<br>\$<br>\$<br>\$<br>\$<br>\$<br>\$<br>\$<br>\$<br>\$<br>\$<br>\$<br>\$<br>\$ | Cash<br>Donations<br>\$<br>\$<br>\$<br>\$<br>\$<br>\$<br>\$<br>\$<br>\$<br>\$<br>\$<br>\$<br>\$<br>\$<br>\$<br>\$<br>\$<br>\$<br>\$ | Total Value<br>of Program<br>\$ 0.00<br>\$ 0.00<br>\$ 0.00<br>\$ 0.00<br>\$ 0.00<br>\$ 0.00<br>\$ 0.00<br>\$ 0.00                                             |
| Post #: 888888 ,<br>help? <u>Click here</u> f<br><u>Program</u><br>Category<br>Click on<br>Arrow to<br>Dpen Drop<br>Down Tab | Departn<br>for instruct | tions and definit<br>Comments                                                                                                    | d tions. Volunteers               | Hours                                   | USE THE N<br>Screen (<br>Value @ \$23.07<br>per hour<br>\$ 0.00<br>\$ 0.00<br>\$ 0.00<br>\$ 0.00<br>\$ 0.00<br>\$ 0.00<br>\$ 0.00<br>\$ 0.00<br>\$ 0.00<br>\$ 0.00<br>\$ 0.00<br>\$ 0.00                       | eed l<br>click h<br>Miles            | Help?         ere'         Value @ 14         \$ 0.00         \$ 0.00         \$ 0.00         \$ 0.00         \$ 0.00         \$ 0.00         \$ 0.00         \$ 0.00         \$ 0.00         \$ 0.00         \$ 0.00         \$ 0.00         \$ 0.00         \$ 0.00         \$ 0.00         \$ 0.00                                                                                                    | Activity<br>Cost<br>\$<br>\$<br>\$<br>\$<br>\$<br>\$<br>\$<br>\$<br>\$<br>\$<br>\$<br>\$<br>\$<br>\$<br>\$<br>\$<br>\$<br>\$<br>\$ | Cash<br>Donations<br>\$<br>\$<br>\$<br>\$<br>\$<br>\$<br>\$<br>\$<br>\$<br>\$<br>\$<br>\$<br>\$<br>\$<br>\$<br>\$<br>\$<br>\$<br>\$ | Total Value<br>of Program<br>\$ 0.00<br>\$ 0.00<br>\$ 0.00<br>\$ 0.00<br>\$ 0.00<br>\$ 0.00<br>\$ 0.00<br>\$ 0.00<br>\$ 0.00<br>\$ 0.00                       |
| Post #: 888888<br>help? <u>Click here</u> f<br>Program<br>Category<br>Click on<br>Arrow to<br>Dpen Drop<br>Down Tab          | Departn<br>for instruct | tions and definitions and definitions and defi | Volunteers                        | Hours                                   | USE THE N<br>Screen (<br>Value @ \$23.07<br>per hour<br>\$ 0.00<br>\$ 0.00<br>\$ 0.00<br>\$ 0.00<br>\$ 0.00<br>\$ 0.00<br>\$ 0.00<br>\$ 0.00<br>\$ 0.00<br>\$ 0.00<br>\$ 0.00<br>\$ 0.00<br>\$ 0.00<br>\$ 0.00 | eed  <br>click h<br>Miles            | Help?<br>ere'<br>Value @ 14<br>cents/mile<br>\$ 0.00<br>\$ 0.000\$ \$ 0.000\$ \$ 0.000 | Activity<br>Cost<br>\$<br>\$<br>\$<br>\$<br>\$<br>\$<br>\$<br>\$<br>\$<br>\$<br>\$<br>\$<br>\$<br>\$<br>\$<br>\$<br>\$<br>\$<br>\$ | Cash<br>Donations<br>\$<br>\$<br>\$<br>\$<br>\$<br>\$<br>\$<br>\$<br>\$<br>\$<br>\$<br>\$<br>\$<br>\$<br>\$<br>\$<br>\$<br>\$<br>\$ | Total Value<br>of Program<br>\$ 0.00<br>\$ 0.00<br>\$ 0.00<br>\$ 0.00<br>\$ 0.00<br>\$ 0.00<br>\$ 0.00<br>\$ 0.00<br>\$ 0.00<br>\$ 0.00<br>\$ 0.00<br>\$ 0.00 |

0 \$ 0.00

0 \$ 0.00

Preview Data (Step 1 of 2) Add More Blank Rows Clear

0

\$ 0.00

\$ 0.00

\$ 0.00

Totals

### Programs Reporting Help Page

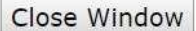

#### Program Category (See all program definitions)

- You have a choice of (37) specific program areas to report on by clicking on the drop down box.
- An entry in the comment field is not required for any of these; simply enter the number of volunteers and the total number of hours for those volunteers.
- However, you are encouraged to use the comment field when reporting on a Program area that may include multiple/different sub programs. Example: Americanism the
  Post members and/or honor guard may have marched in a Memorial Day parade. In the comment field you simply enter three words (Memorial Day parade); four
  members may have visited several schools to promote and implement the Americanism Poster & Essay contest. In the comment field you simply enter (Poster/Essay
  Contest (4) schools)
- If you select Blood Drive or Clothing & Food Drive, these are specific and a comment is really not necessary or helpful.
- If you are reporting on your various Fund Raising projects you should briefly make an entry in the comment field (Fish Fry, Raised \$500 Net)
- The "other" choice is to accommodate programs specific and unique to your post. However, before the program will submit your report for "other" categories you must enter a brief description of that program in the comment field.
- If you have any questions, please give the programs department a call at 301-683-4031.

#### **Activity Cost**

• If the post spent money, purchased supplies, food or awards, etc., in conducting the Program those expenses are entered in this field. (DO NOT ENTER THE TOTAL OF YOUR VOLUNTEER HOUR VALUE AND MILES VALUE.) They are counted only once and the program will calculate them, as they should be.

#### **Cash Donations**

• As an example, your post may be reporting on a Special Olympics program and in addition to providing manpower the post makes a \$500 donation. That amount gets reported here. Any community project that your post provides "financial" assistance for would be reported here.

#### Non-Traditional Program Reporting

The last four choices in the drop down box are for non-traditional Program reporting and they are associated with the other four National Departments. These choices also "require" a comment to briefly define the activity before the information can be submitted.

- Communications/Public Relations Officer Activity: As an example Your Post PRO could report a special effort he/she has made on a particular program.
- Legislative Activity: As an example Your Post could report time spent by members directly involved with state legislative work on behalf of veterans and/or work in support of specific veteran legislative issues on Capitol Hill.
- Membership Activity: As an example Your 1st Vice Commander for Membership could report a specific membership drive. (Booth at County Fair, gave out 200 membership applications.)
- Veteran Service/Claims Activity: As an example Your Post Service Officer could report any specific facility and/or contacts made for referrals. Veterans transported to VA Medical Centers.

Rev. 2. 02/07/18

#### **Program Category Definitions**

These are not all inclusive, they are offered only as examples.

#### 9/11 Ceremonies \* Sept Only

• Please record any "Post" sponsored events and/or those that your Post officially participated in.

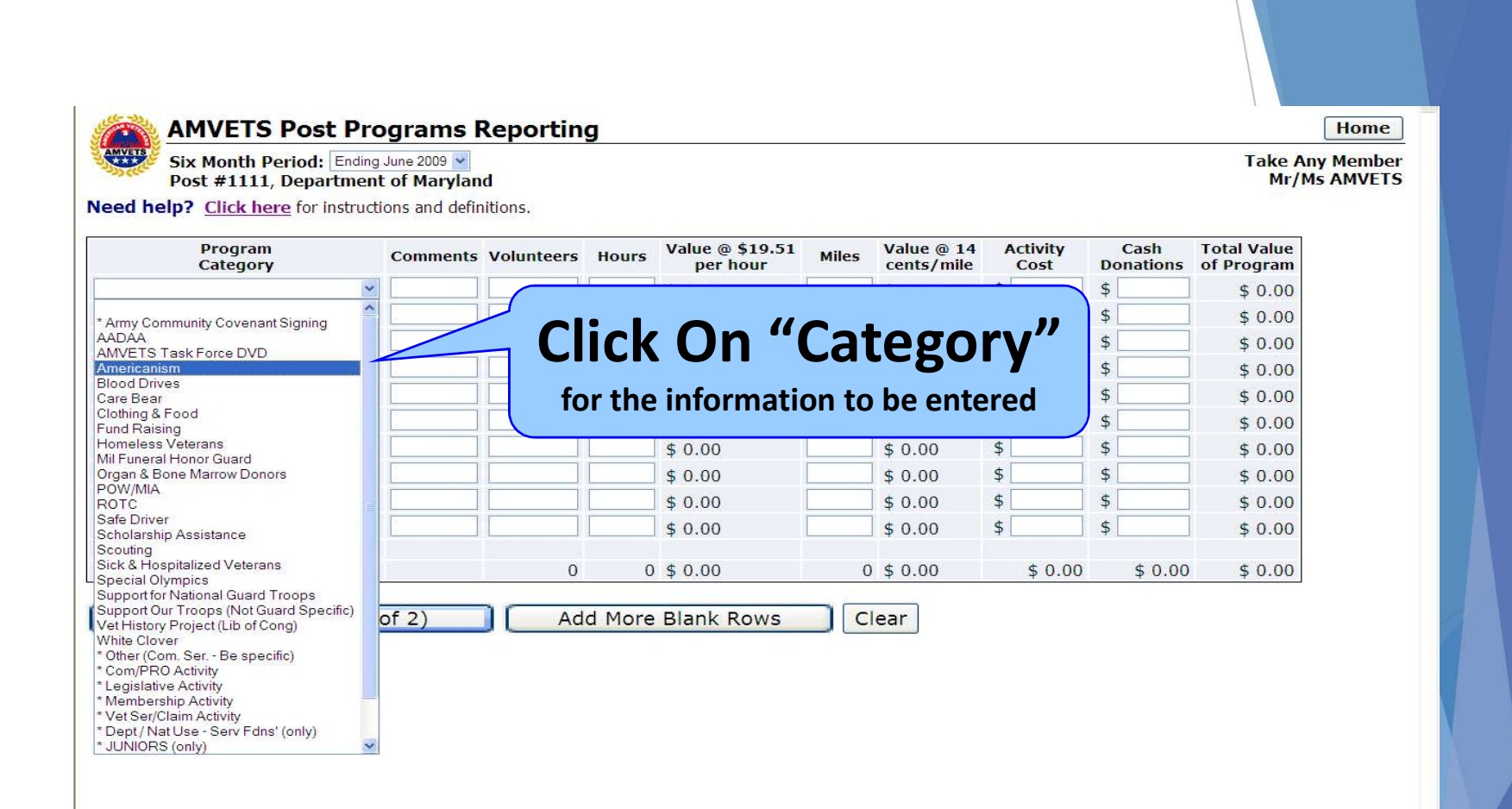

# Select Program to report

19

### **Entering the Data**

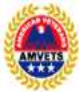

**AMVETS Post Programs Reporting** 

Six Month Period: Ending June 2018 V

Post #: 0 , Department of Maryland

Need help? <u>Click here</u> for instructions and definitions.

| Program<br>Category | Comments   | Volunteers | Hours            | Value @ \$24.14<br>per hour | Miles  | Value @ 14<br>cents/mile | Activity<br>Cost | Cash<br>Donations | Total Value<br>of Program |
|---------------------|------------|------------|------------------|-----------------------------|--------|--------------------------|------------------|-------------------|---------------------------|
| Americanism         | XYZ School | 2          | 2                | \$ 48.28                    | 10     | \$ 1.40                  | \$               | \$                | \$ 49.68                  |
| ×                   |            |            |                  | \$ 0.00                     |        | \$ 0.00                  | \$               | \$                | \$ 0.00                   |
|                     |            |            |                  | \$ 0.00                     |        | \$ 0.00                  | \$               | \$                | \$ 0.00                   |
|                     | Progra     | m Cated    | aorv –           | click drop c                | lown   |                          |                  | \$                | \$ 0.00                   |
|                     | Comm       | ents – e   | x. XY            | Z School                    |        |                          |                  | \$                | \$ 0.00                   |
|                     | Volunt     | eers – 2   | (two)            | volunteers                  | work   | ed 1 hou                 | r each           | \$                | \$ 0.00                   |
|                     | Houre      | _ enter '  | $\frac{1}{2}$    |                             | ntoors |                          | e =              | \$                | \$ 0.00                   |
|                     | Volue      |            | 2 (1000<br>• ¢40 | ) 1.0. Z VOIUI              | neera  |                          | 3 -              | \$                | \$ 0.00                   |
|                     | Value      |            | - \$40           | ).∠O<br>                    |        |                          |                  | \$                | \$ 0.00                   |
|                     | Wiles -    | - caicula  | te nur           | mber of mile                | estime | es volunte               | eers,            | \$                | \$ 0.00                   |
|                     | i.e. bo    | th drove   | 5 mile           | es x 2 volun                | teers  |                          |                  |                   |                           |
| Totals              | Enter      | data and   | hit re           | turn after ea               | ach er | ntry.                    |                  | \$ 0.00           | \$ 49.68                  |

Preview Data (Step 1 of 2) Add More Blank Rows Clear

To select another category just follow as above or *SAVE* by clicking <u>Preview Data button (Step 1 of 2)</u>.

# You Must Click the 2<sup>nd</sup> Time

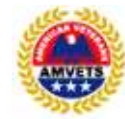

#### **AMVETS Post Programs Reporting**

Six Month Period: Ending June 2018 Post #0, Department of Maryland

| Program<br>Category | Comments   | Volunteers | Hours | Value @ \$24.14<br>per hour | Miles | Value @ 14<br>cents/mile | Activity<br>Cost | Cash<br>Donations | Total Value<br>of Program |
|---------------------|------------|------------|-------|-----------------------------|-------|--------------------------|------------------|-------------------|---------------------------|
| Americanism         | XYZ School | 2.0        | 2.0   | \$ 48.28                    | 10.0  | \$ 1.40                  | \$ 0.00          | \$ 0.00           | \$ 49.68                  |
| Totals              |            | 2.0        | 2.0   | \$ 48.28                    | 10.0  | \$ 1.40                  | \$ 0.00          | \$ 0.00           | \$ 49.68                  |

Submit Data (Step 2 of 2) Make Changes

To SAVE your data you must click on the <u>Submit Data</u> button (Step 2 of 2) or you will loose data and have to re-enter everything.

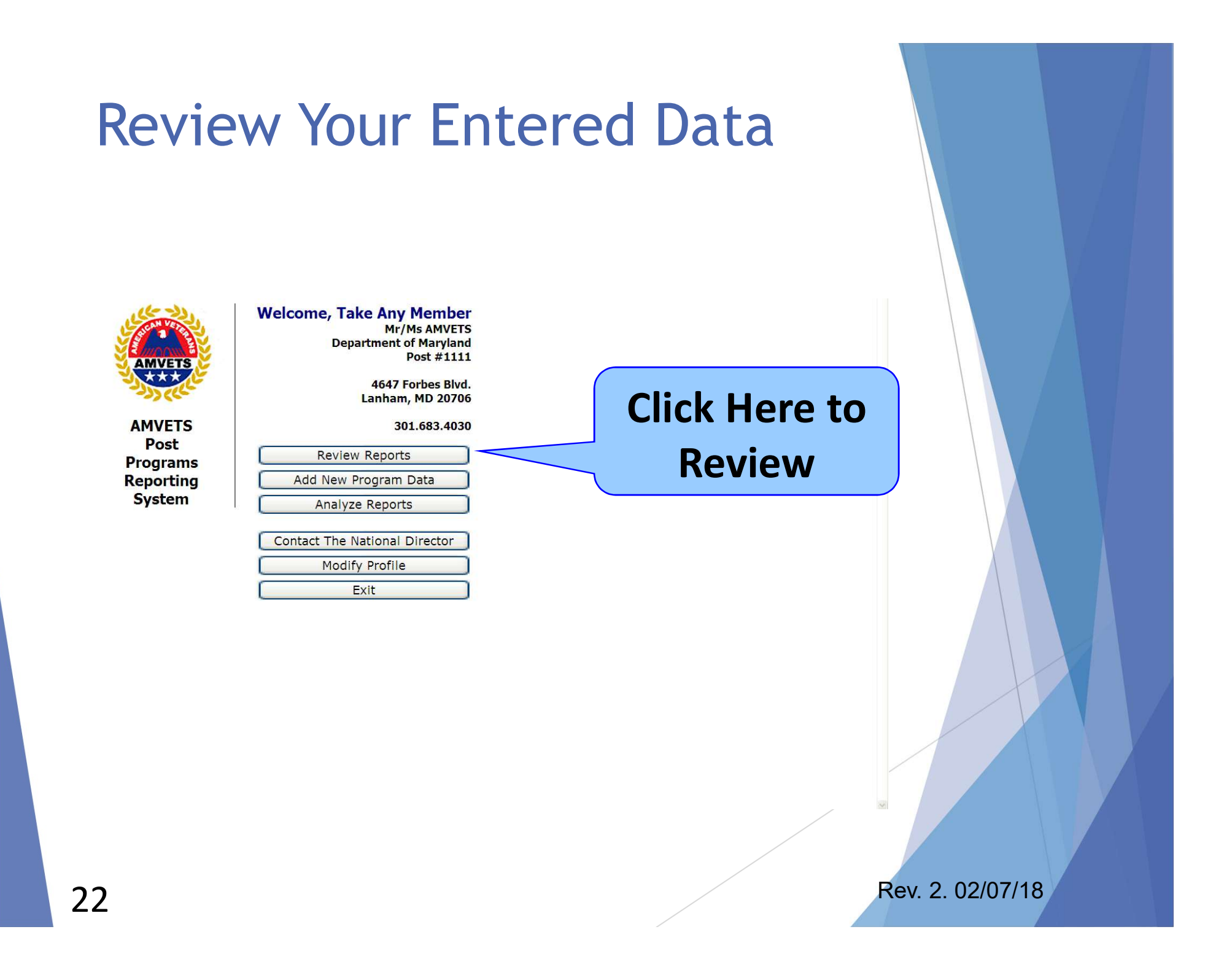

### **Review Your Entered Data**

Any time during a 6-month reporting period the data/reports may be viewed and/or edited.

After the current period has closed, the data/reports may only be viewed in the <u>Analyze Screens</u> and may not be edited.

# Post On-Line Report

| 27.00 | Six I<br>Dist<br>Dep<br>Posi | Month Period: Ending Dec. 3<br>rict: District III v<br>artment: Florida v<br>t: Post#32 v | Vice Command         | Kenneth L S<br>ler of Programs Dept of Fl | parks<br>Iorida |   |
|-------|------------------------------|-------------------------------------------------------------------------------------------|----------------------|-------------------------------------------|-----------------|---|
|       | Post #                       | Program<br>Category                                                                       | Co                   | mments                                    | Volur           |   |
| dit   | 32                           | Support for Troops                                                                        |                      |                                           |                 |   |
| dit   | 32                           | Mil Fun Hon Guard                                                                         |                      |                                           |                 |   |
| dit   | 32                           | Mil Fun Hon Guard                                                                         |                      |                                           |                 | X |
| dit   | 32                           | Mil Fun Hon Guard                                                                         |                      |                                           |                 |   |
| dit   | 32                           | * Vet Ser/Claim Activity                                                                  | Donate space in Pos  | You have the                              | 2               |   |
| dit   | 32                           | * Vet Ser/Claim Activity                                                                  | Donate Post Space 1  | option of print                           | ing             |   |
| dit   | 32                           | * Vet Ser/Claim Activity                                                                  | donate Post space f  | the report of                             |                 |   |
| dit   | 32                           | Mil Fun Hon Guard                                                                         |                      | the report of                             |                 |   |
| dit   | 32                           | * Vet Ser/Claim Activity                                                                  | rehab clinic at post | converting to a                           | an 🛛            |   |
| dit   | 32                           | * Vet Ser/Claim Activity                                                                  | rehab clinic at post | Excel File                                |                 | K |
| dit   | 32                           | * Vet Ser/Claim Activity                                                                  | rehab clinic at post |                                           |                 |   |
|       | Totals                       |                                                                                           |                      |                                           |                 |   |
|       | Dubuha                       | u Eviendly Mension                                                                        | Deminut              | Fueel File                                |                 |   |

# Post On-Line Report

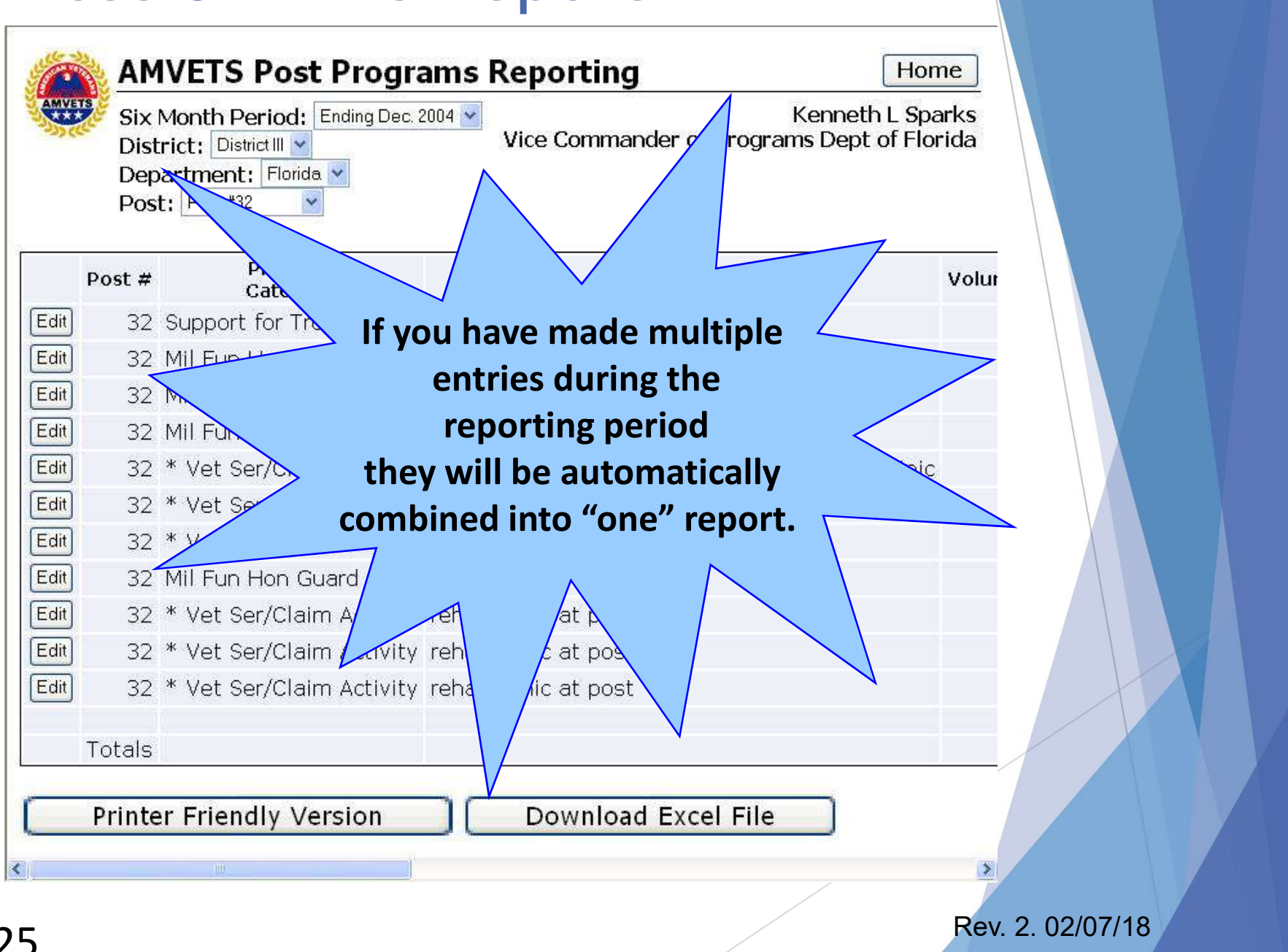

### Analyze Reports

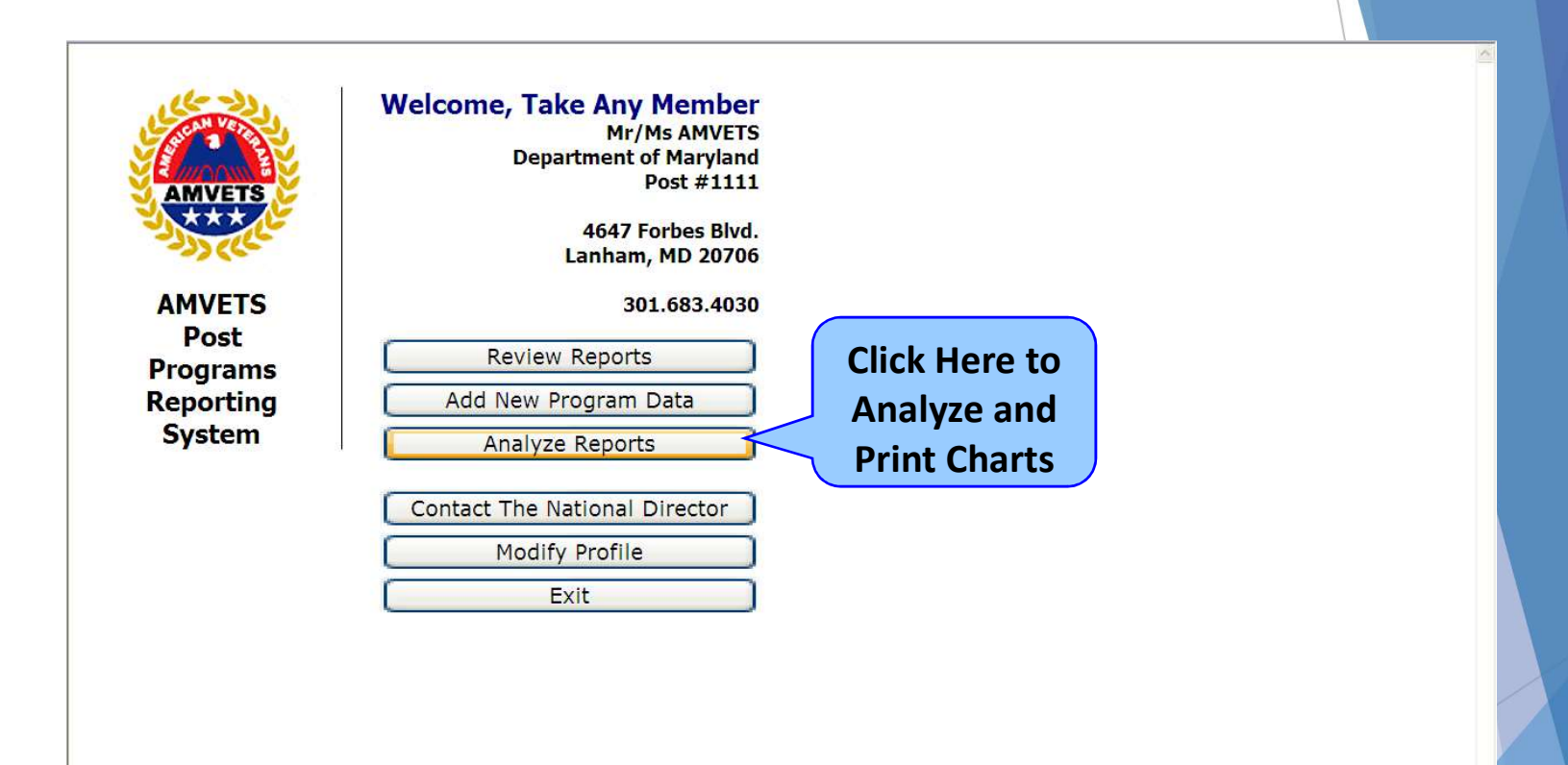

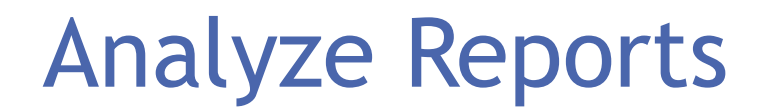

#### Select the data set:

#### Six Month Period:

| Ending June 2018 | Ending June 2015 | Ending June 2012 | Ending June 2009 | Ending June 2006 |
|------------------|------------------|------------------|------------------|------------------|
| Ending Dec. 2017 | Ending Dec. 2014 | Ending Dec. 2011 | Ending Dec. 2008 | Ending Dec. 2005 |
| Ending June 2017 | Ending June 2014 | Ending June 2011 | Ending June 2008 | Ending June 2005 |
| Ending Dec. 2016 | Ending Dec 2013  | Ending Dec. 2010 | Ending Dec. 2007 | Ending Dec. 2004 |
| Ending June 2016 | Ending June 2013 | Ending June 2010 | Ending June 2007 |                  |
| Ending Dec. 2015 | Ending Dec 2012  | Ending Dec. 2009 | Ending Dec. 2006 |                  |

District: District II V

Department: Maryland
Post: Post #0

#### Select the Program Categories to include:

Y

#### Check All Uncheck All

| ☑ 9/11 Ceremonies * Sept | Clothing & Food      | POW/MIA                | Sick & Hospitalized Veterans      | ☑ White Clover            | * JUNIORS (only)         |
|--------------------------|----------------------|------------------------|-----------------------------------|---------------------------|--------------------------|
| Only                     | * Fund Raising       | ✓ ROTC                 | Special Olympics                  | Women Veterans & Service  | * Dept / Nat Use - Serv  |
| AMVETS Task Force DVD    | Homeless Veterans    | S.A.V.E./Suicide       | Support for National Guard Troops | Members                   | Fdns' (only)             |
| AADAA                    | Honor Flight Network | Awareness              | Support Our Troops (Not Guard     | * Other (Community Ser Be | * Com/PRO Activity       |
| Americanism              | Mil Funeral Honors   | Safe Driver            | Specific)                         | specific)                 | * Legislative Activity   |
| Blood Drives             | Organ & Bone Marrow  | Scholarship Assistance | Vet History Project (Lib of Cong) | * CODE Career Center Team | * Membership Activity    |
| Care Bear                | Donors               | ✓ Scouting             | Vietnam War 50th                  | Members                   | * Vet Ser/Claim Activity |
|                          |                      | <b>T</b>               | Commemoration                     | * RIDERS CHAPTERS (only)  |                          |

\* SAD SACKS (only)

#### Select how to display category totals:

- Totals by Individual Categories
- Combine all Category Totals

#### Select the detail level:

- National
- District
- Department
- Post
- All Detail

Analyze Data Cancel

### Analyzed Report

| Back Di<br>De<br>Pe<br>Ca<br>Ra<br>PC<br>Pr<br>Cc | X Month Period: Endir<br>istrict: District III<br>epartment: Florida<br>ost #: 35<br>ategories: AADAA, An<br>aising, Homeless Veterar<br>DW/MIA, ROTC, Safe Dr<br>oject, White Clover, * O<br>om/PRO Activity, * Legis | Vice Comma<br>ng Dec. 2004<br>nericanism, Blood Drives, Car<br>ns, Hosp Veterans, Mil Fun Ho<br>iver, Scouting, Special Olymp<br>other General (use comment),<br>slative Activity, * Membership                                                                                               | h<br>nder of Program<br>e Bear, Clothing &<br>n Guard, Org & Bo<br>ics, Support for Tr<br>* Other (Com. Ser<br>Activity, * Vet Ser | Kenneth L Sparks<br>is Dept of Florida<br>Food, Fund<br>one Donors,<br>oops, Vet History<br>Be specific), *<br>/Claim Activity | You may elect to convert report  |
|---------------------------------------------------|----------------------------------------------------------------------------------------------------|----------------------------------------------------------------------------------------------------|----------------------------------------------------------------------------------------------------|----------------------------------------------------------------------------------------------------|----------------------------------|
| District                                          | Department                                                                                                    | Program                                                                                                    | Volunteers                                                                                                    | Hours                                                                                                    | into an Excel sheet for further  |
| District III                                      | Florida America                                                                                                    | Category                                                                                                    | 56.0                                                                                                    | 2590.5                                                                                                    |                                  |
| District III                                      | Elorida * Com/                                                                                                    | PRO Activity                                                                                                    | 3.0                                                                                                    | 138.0                                                                                                    | review and manipulation and/o    |
| )istrict III                                      | Florida * Vet S                                                                                                    | er/Claim Activity                                                                                                    | 0.0                                                                                                    | 0.0                                                                                                    |                                  |
| District III                                      | Florida Hosp Ve                                                                                                    | eterans                                                                                                    | 2.0                                                                                                    | 14.3                                                                                                    | save to your hard drive or flash |
| District III                                      | Florida ROTC                                                                                                    |                                                                                                    | 4.0                                                                                                    | 4.0                                                                                                    |                                  |
| District III                                      | Florida Fund Ra                                                                                                    | aising                                                                                                    | 13.0                                                                                                    | 263,9                                                                                                    | drive.                           |
| District III                                      | Florida * Other                                                                                                    | · (Com. Ser Be specific)                                                                                                    | 45.0                                                                                                    | 3                                                                                                    |                                  |
| Print                                             | ter Friendly Versic                                                                                                    | Dom Downloa<br>Florida, Americanism \$39<br>Florida, * Other (Com. Se<br>Florida, * Com/PRO Activ<br>Florida, * Com/PRO Activ                                                                                                    | d Excel File<br>972.795 (70.09%)<br>1 Be specific) \$7051.3<br>88.32 (10.29%)<br>ty \$2932.82 (5.14%)<br>95.327 (1.57%)            | 2495 (12.36%)                                                                                                    |                                  |
|                                                   |                                                                                                    | Florida, ROTC \$269.92 (0<br>Florida, * Vet Ser/Claim A                                                                                                    | 47%)<br>.ctivity \$40 (0.07%)                                                                                                    |                                                                                                    |                                  |
|                                                   | Florida, * Vet<br>Florid<br>Florida, *<br>Florida, *<br>Florida, * Other (Com.<br>Flo                                                                                                    | Ser/Claim Activity \$ 40 (0.07<br>Florida, ROTC \$269.92 (0<br>Florida, * Vet Ser/Claim A<br>Ser/Claim Activity \$ 40 (0.07<br>Florida, ROTC \$ 269.92 (<br>da, Hosp Veterans \$ 895.32)<br>Com/PRO Activity \$ 2932<br>rida, Fund Raising \$ 5<br>Ser Be specific) \$<br>Ser Be specific) \$ | 47%)<br>ctivity \$40 (0.07%)<br>014%)<br>0.47329%)<br>? (1.56991%)<br>82 (5.14255%)<br>868.32 (10.2898%)<br>7051.2495 (12.3640     | 1%)                                                                                                    |                                  |

### Summary - You learned:

- How to do On-line Programs Reporting
- Who can use this on-line Reporting system
- Why it is important to report
- What should be reported
- How to get to Online Reporting
- How to log in
- How to Enter Data, Review Data and Analyze Reports

### **Frequently Ask Questions**

# Question: What do I do if I forget my password?

- That's easy, just contact the Programs Team and they will reset your password
- Question: How do I set up an account to do Programs Reporting?
  - Refer to the slide 'How Do I Get to Online Reporting?', and it will guide you through the process
  - If you are really stumped contact the Programs Team

### **Frequently Ask Questions**

- Question: Is there something in writing about what to report and not report?
  - It is impossible to put in writing everything that "should not" be reported; the list could become very lengthy. There needs to be some thought applied <u>based on our objective</u>: "AMVETS in ACTION", use your best judgement
  - Hours nor expenses for maintaining post homes, department offices or travel for attending/participating in any type of meeting IS NOT to be reported
  - Refer to screens above on 'What NOT to Report' and 'What to Report' to help you determine the answer
  - Contact the Programs Team

# **Quick Link and Contacts**

https://www.amvets.us/reports/

Need Help?

Contact the National Programs team at 301-683-4031

Karla Lathroum, Programs Director, <u>klathroum@amvets.org</u>

Rev. 2. 02/07/18

Lindsay Bonaparte, Programs Associate, <u>lbonaparte@amvets.org</u>

Thank you for your service to AMVETS and your Community!